## Montefiore MYCHART

## DOING MORE TO HELP YOU MANAGE YOUR HEALTHCARE

How to Change Communication Preferences for MyChart - Website

1. Log-in to MyChart. Click on "Communication Preferences" in the Account Settings section of the Menu.

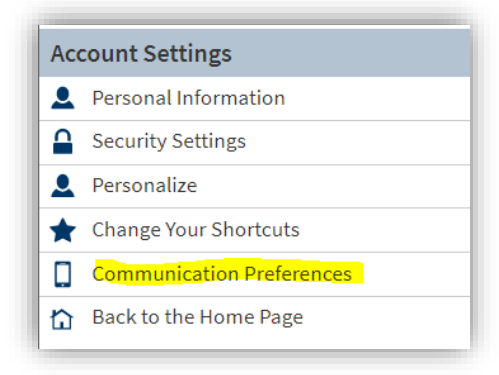

2. Choose email, call, text or mail for each of types of notifications. Select save changes to update your preferences. Once a method is selected, it will turn blue.

\*Not all communication options are available for each notification type.

| Communication Preferences                                                                                                    |       |          |         |          |
|----------------------------------------------------------------------------------------------------|-------|----------|---------|----------|
| Choose how you would like to receive MyChart notifications. You can manage your settings for push notifications on your mobile device. |       |          |         |          |
|                                                                                                    | Email | Text     | Call    | Mail     |
| <ul> <li>Appointments</li> <li>Alerts and notifications about upcoming or past appointments.</li> </ul>                                |       | <b></b>  |         | Ē        |
| Messages<br>Receive updates from your healthcare organization.                                                                         |       |          |         | ₫        |
| <ul> <li>Health<br/>Notifications when new information is available about your care.</li> </ul>                                        |       |          |         |          |
| Vpdates about billing and insurance information.                                                                                       |       |          |         | <b>i</b> |
| Questionnaires<br>Alerts when questionnaires are available or due.                                                                     |       |          |         |          |
| Account Management<br>Receive alerts about account updates.                                                                            |       | <b>;</b> |         |          |
|                                                                                                    |       |          | SAVE CH | ANGES    |
|                                                                                                    |       |          |         |          |